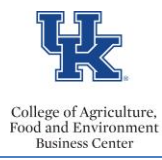

QRG – Manual Time Entry/Approval (CAT2, CATS\_APPR\_LITE, & ZVERXFER)

Occasionally the need will arise for HR Administrators to manually enter or approve time for an employee. This can be accomplished in SAP, with written permission. All supervisors should be encouraged to utilize the delegation option in MSS, so that the manual entry option should be rare. Delegation and additional supervisor tools are on the <u>CAFE Supervisor Resources</u> page.

# Time Entry

- Select transaction CAT2
- Select the appropriate *Data Entry Profile*, the key date (the begin date of the pay period), and the employee's personnel number. Then <Enter>

| Time Sheet: Initial Screen              |                        |                                 |  |  |  |  |  |  |  |
|-----------------------------------------|------------------------|---------------------------------|--|--|--|--|--|--|--|
| 0                                       |                        |                                 |  |  |  |  |  |  |  |
| Data Entry<br>Data Entry Profile        | Z_ESS_BW<br>04/30/2014 | Time Entry - No Cost Allocation |  |  |  |  |  |  |  |
| Personnel Selection<br>Personnel Number | 12121212               |                                 |  |  |  |  |  |  |  |

• Select the appropriate Attendance/Absence Type, record the hours, and save the entries.

| Time Sheet: Data Entry View |                                             |               |          |      |          |   |    |        |    |     |         |    |       |    |          |     |     |       |     |
|-----------------------------|---------------------------------------------|---------------|----------|------|----------|---|----|--------|----|-----|---------|----|-------|----|----------|-----|-----|-------|-----|
| Ē                           | E R A 7 X C C C C A H E 6 B C A G R C X 2 1 |               |          |      |          |   |    |        |    |     |         |    |       |    |          |     |     |       |     |
|                             | Personnel Number Click to continue move     |               |          |      |          |   |    |        |    |     |         |    |       |    |          |     |     |       |     |
| To a different week         |                                             |               |          |      |          |   |    |        |    |     |         |    |       |    |          |     |     |       |     |
|                             | Worl                                        | klist         |          | 0 17 | 277 2021 |   | ,  | 00,203 |    | 685 |         |    |       |    |          |     |     |       |     |
|                             | Volkils                                     |               |          |      |          |   |    |        |    |     |         |    |       |    |          |     |     |       |     |
|                             |                                             | <u>u. ccu</u> | Demandud |      | //teer/p |   |    | , acr  |    |     | , cinde |    |       |    | crited . |     | Tac | orune |     |
|                             |                                             |               |          |      |          |   |    |        |    |     |         |    |       |    |          |     |     |       |     |
|                             |                                             |               |          |      |          |   |    |        |    |     |         |    |       |    |          |     |     |       |     |
|                             |                                             |               |          |      |          |   |    |        |    |     |         |    |       |    |          |     |     |       |     |
|                             |                                             |               |          |      |          |   |    |        |    |     |         |    |       |    |          |     |     |       |     |
|                             |                                             |               |          |      |          |   |    |        |    |     |         |    |       |    |          |     |     |       |     |
|                             | •                                           |               |          |      |          |   |    |        |    |     |         |    |       |    |          |     |     |       |     |
|                             | Data                                        | Entry Area    | a        |      |          |   |    |        |    |     |         |    |       |    |          |     |     |       |     |
| R.                          | LT                                          | A/ATvpe       | Total    |      | SU 04/27 |   | мо | 04/28  | TU | 04  | /29     | WE | 04/30 | ТН | 05/01    | F   | R   | 05/02 |     |
|                             | Ð                                           |               |          | 40   |          | 0 |    |        | 3  |     | 8       |    |       | 3  |          | 8   |     |       | 8   |
|                             | 22                                          |               |          | 0    |          | 0 |    | (      |    |     | 0       |    | (     | D  |          | 0   |     |       | 0   |
|                             |                                             | 1005          |          |      |          |   |    | 7.5    | 5  |     | 7.5     |    | 7.    | 5  | 7.       | . 5 |     | 7.    | . 5 |

## Time Approval

### Option 1

• If the supervisor will be approving the time via MSS, then send a reminder that the time should be appearing as a task in their <u>MSS workflow</u>.

### **Option 2**

Last Updated: 5/28/21

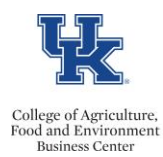

- If you will be approving the time, with permission, on the supervisor's behalf, then navigate to the SAP transaction CATS\_APPR\_LITE.
- Choose the correct reporting period by clicking on the drop-down menu.
- Enter the employee's personnel number.
- Scroll to the bottom of the screen and check the "Immediate transfer to HR" box. Execute.

| Approve Working Times                                                                                                    |     |
|----------------------------------------------------------------------------------------------------|-----|
| Search Help S AG ADMIN BW AP                                                                                                    |     |
| Payroll Period     1     Current Payroll Period       Payroll Area     B1     04/06/2014     -     04/19/2014       Period     9     2014                                                                                                    |     |
| Selection Criteria                                                                                                    |     |
| Personnel Number   12121212                                                                                                    |     |
| Employment Status 🗢                                                                                                    | j . |
| Company Code 🗢                                                                                                    | j – |
| Cost Center 🌩                                                                                                    | J   |
|                                                                                                    |     |
| Selection of Time Sheet                                                                                                    |     |
| Basic Data                                                                                                    |     |
| Task Type to                                                                                                    |     |
| Task level to                                                                                                    |     |
| A divide Turne to                                                                                                    |     |
| Stat key figure to                                                                                                    |     |
| Att. (Absonce by the second second se |     |
| Wage Type to                                                                                                    |     |
| Dislay Linit/Measure to                                                                                                    |     |
| Number (unit) to                                                                                                    |     |
| Processing status 20 to                                                                                                    |     |
| Short Text to                                                                                                    |     |
| Te Receiver account assgmt                                                                                                    |     |
| Sender Account Assignment                                                                                                    |     |
| Data Sources                                                                                                    |     |
|                                                                                                    |     |
| Approval of Time Sheet                                                                                                    |     |
| Send notification of rejection                                                                                                    |     |
| Immediate transfer to HR                                                                                                    |     |

Time that is awaiting approval will be displayed.

• Review the time for accuracy. If everything looks correct, click, and highlight the lines, and click on the <u>approve</u> icon.

| Approve working times                                                 |            |        |          |    |          |  |  |  |  |  |  |
|-----------------------------------------------------------------------|------------|--------|----------|----|----------|--|--|--|--|--|--|
| <b>2</b> 1 <b>2 1</b> 2 6 2 1 3 4 7 6 8 7 1 2 1 <b>2</b> 1 <b>3</b> 1 |            |        |          |    |          |  |  |  |  |  |  |
| Empl./Appl.Name                                                       | Date       | Status | ۶ Number | MU | A/A type |  |  |  |  |  |  |
|                                                                       | 02/08/2013 | Δ      | 7.500    | Н  | 1005     |  |  |  |  |  |  |
|                                                                       | 02/07/2013 | Δ      | 7.500    | Н  | 1005     |  |  |  |  |  |  |
|                                                                       | 02/06/2013 | Δ      | 7.500    | Н  | 1005     |  |  |  |  |  |  |
|                                                                       | 02/05/2013 | Δ      | 7.500    | Н  | 1005     |  |  |  |  |  |  |
|                                                                       | 02/04/2013 | Δ      | 7.500    | Н  | 1005     |  |  |  |  |  |  |
|                                                                       | 02/01/2013 | Δ      | 5.500    | Н  | 1005     |  |  |  |  |  |  |
|                                                                       | 01/31/2013 | Δ      | 7.500    | Н  | 1005     |  |  |  |  |  |  |
|                                                                       | 01/30/2013 | Δ      | 7.500    | Н  | 1005     |  |  |  |  |  |  |
|                                                                       | 01/29/2013 | Δ      | 7.500    | Н  | 1005     |  |  |  |  |  |  |
|                                                                       | 01/28/2013 | Δ      | 7.500    | Н  | 1005     |  |  |  |  |  |  |

Last Updated: 5/28/21

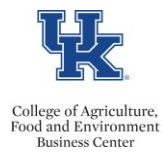

QRG – Manual Time Entry/Approval (CAT2, CATS\_APPR\_LITE, & ZVERXFER)

The time should now be approved and transferred.

# Verifying Time Transfer

- Select transaction <u>ZVERXFER</u>
- Choose the correct reporting period.
- Enter the employee's personnel number.
- Select both "Display Transferred Time" and "Display Time Not Transferred." Then Execute.

| Verify Transferred Time                                     |     |        |      |           |     |       |        |          |
|-------------------------------------------------------------|-----|--------|------|-----------|-----|-------|--------|----------|
| 🕀 🔁 🖬 🗊 🔳 🗇 OrgStructur                                     | e   | Sea    | arch | Help      | P   |       | UDIT   |          |
|                                                             |     |        |      |           |     |       |        |          |
| Payroll Period                                              |     |        |      |           |     |       |        |          |
| Period                                                      | 2 0 | ther F | ayro | oll Perio | bd  |       | Ē      |          |
| Payroll Area                                                | В1  | 01     | /13  | 8/2013    | 3 - | 01/26 | 5/2013 | 3        |
| Period                                                      | 4   | 2013   | 3    |           |     |       |        |          |
|                                                             |     |        | _    |           | _   |       |        |          |
| Selection Criteria                                          |     |        |      |           |     |       |        |          |
| Personnel Number                                            |     |        |      | 12121     | 212 |       |        | <b>=</b> |
| Employment Status                                           |     |        |      |           |     |       |        | =>       |
| Company Code                                                |     |        |      |           |     |       |        | -        |
| Cost Center                                                 |     |        |      |           |     |       |        | <b>÷</b> |
|                                                             |     |        |      |           |     |       |        |          |
| Additional Criteria                                         |     |        |      |           |     |       |        |          |
| Display transferred time                                    |     |        |      |           |     |       |        |          |
| Display time not transferred (including hour discrepencies) |     |        |      |           |     |       |        |          |
|                                                             | •   |        |      |           |     |       |        |          |

This will display the time recorded for the employee for the selected period.

- Scroll to the left to view when the time was approved. The last column will display "yes" if the time was transferred, and "no" if it was not transferred.
- If the report indicates that the time was not approved, return to cats\_appr\_lite. If the report indicates that the time was not transferred, then process a "repeat transfer" with transaction ZCAT6. Then rerun ZVERXFER, to verify that the time transferred.